# **KPWA - How to take a Health Assessment**

1. Visit www.kp.org/wa and select the "Sign in to KP Washington" button.

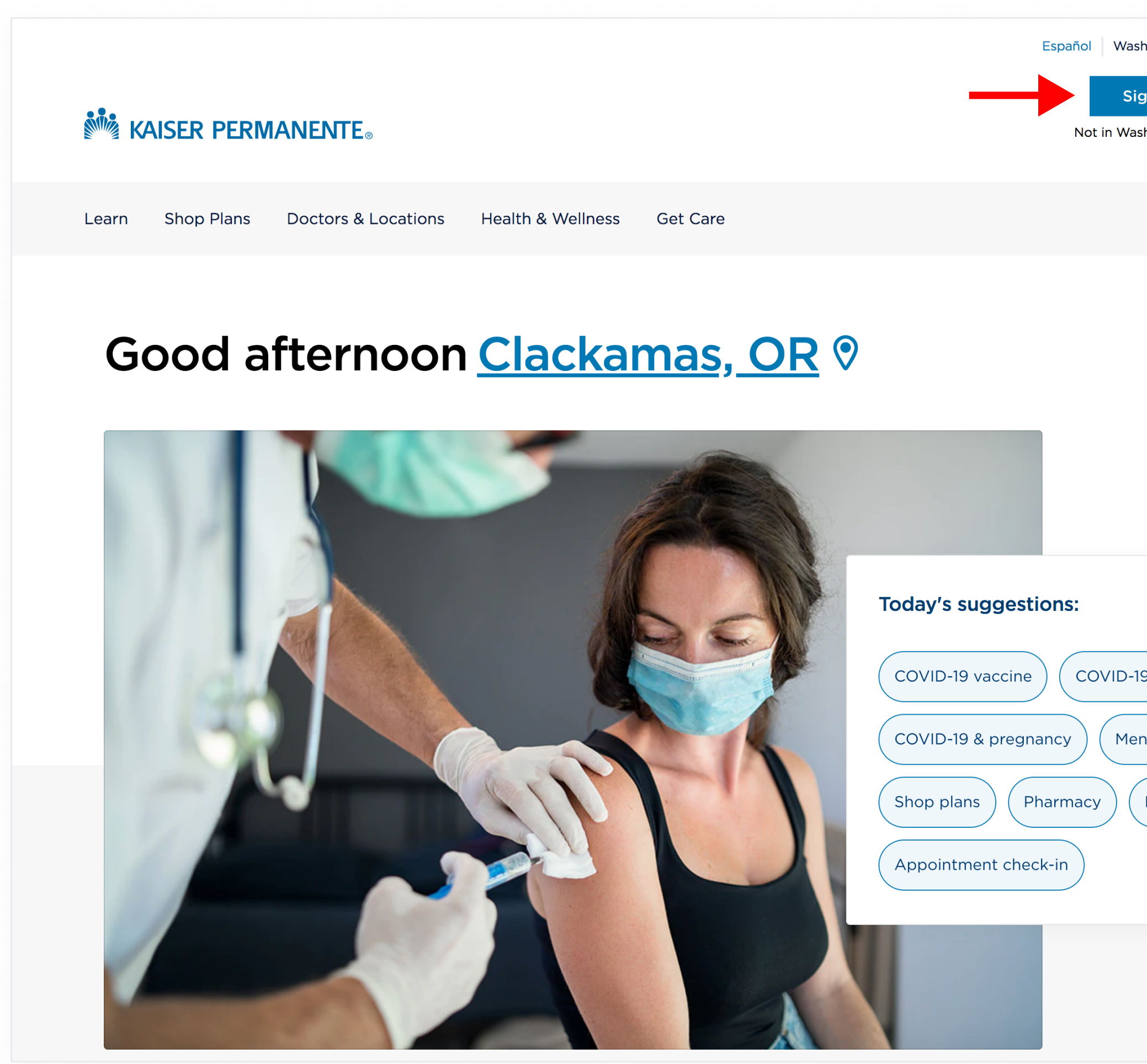

| ington . Coqueity       | Desister        |
|-------------------------|-----------------|
|                         | Register        |
| ın in to KP Washin      | gton            |
| hington State? Click he | re to log in    |
|                         |                 |
|                         | Search          |
|                         |                 |
|                         |                 |
| Air                     | quality<br>Bood |
|                         |                 |
|                         |                 |
|                         |                 |
|                         |                 |
|                         |                 |
|                         |                 |
| 9 testing               |                 |
|                         |                 |
| ital health tools       |                 |
| Make a payment          |                 |
|                         |                 |
|                         |                 |
|                         |                 |
|                         |                 |
|                         |                 |
|                         |                 |
|                         |                 |

## 2. On the next screen, enter your **Member ID #** and **Password,** then click "Sign in".

| KAISER PERMANENTE®                                                                                                    |                                                                                                    |
|----------------------------------------------------------------------------------------------------|----------------------------------------------------------------------------------------------------|
| Member sign in                                                                                                    |                                                                                                    |
| (i) What's new?<br>Kaiser Permanente is expanding the type of health information available<br>to you and anyone who has access to your health records. To protect your<br>health information, please take this opportunity to update your password.<br>Teen members (age 13-17) are not impacted by these changes at this time. | New to our member website?<br>Register Now!<br>Get access to your personal online<br>services. Choose a doctor, refill<br>prescriptions, and check your benefits. I<br>you get care at a Kaiser Permanente<br>medical office, you can also email your<br>providers, make appointments, and view<br>lab results.<br>Online Services |
| Member ID #:<br>D number information<br>Password:<br>Forget your password?                                                                                                    |                                                                                                    |
| You must be at least 13 years old to register.<br>For assistance, see technical help or contact Member Services.<br>Unauthorized access is prohibited. Read our privacy policy.                                                                                                    |                                                                                                    |

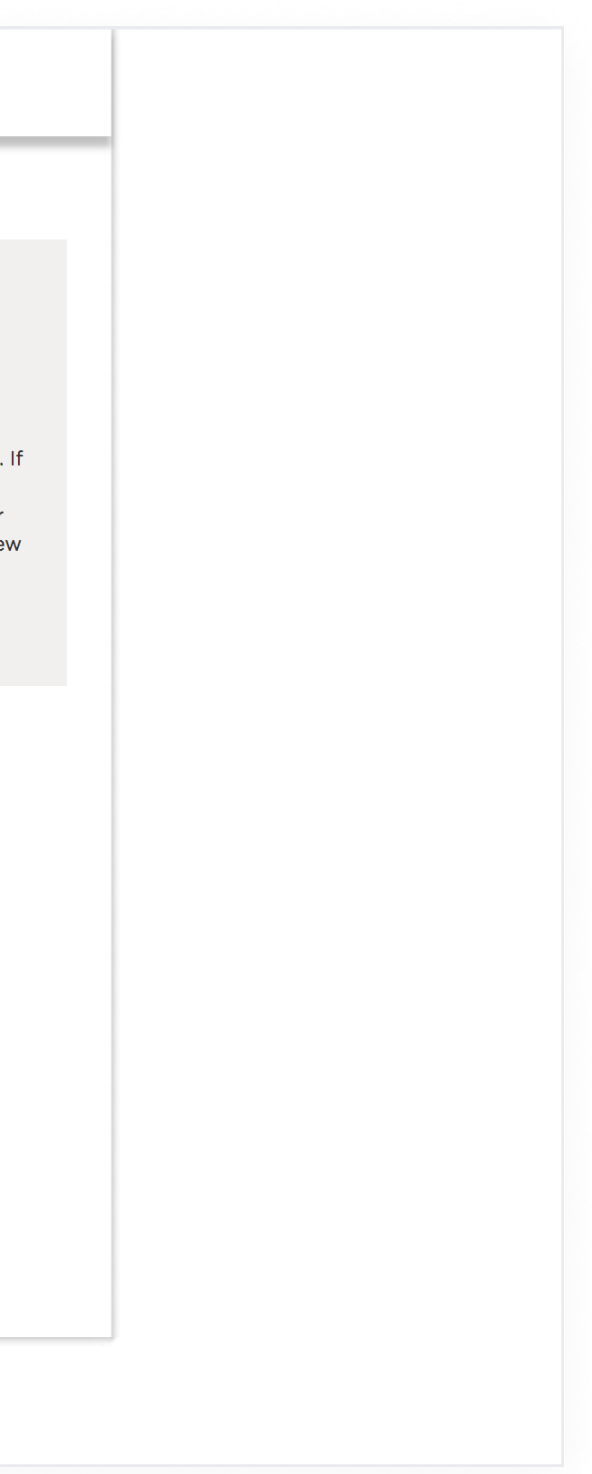

- 3. After signing in, you will be directed to the KPWA Secure Member Dashboard.
- 4. Scroll down and click the button labeled "Complete and review your Health Profile".

| KAISER PERMANENTE®                                                                                                    |                            | Account 🗸 View family 🕰 | Q Search                                                                           |
|----------------------------------------------------------------------------------------------------|----------------------------|-------------------------|------------------------------------------------------------------------------------|
| <ul> <li>View benefits</li> <li>View care team</li> </ul>                                                                                                    |                            |                         | ☑ Messages (10)                                                                    |
| Hi Ginny, how can we                                                                                                    | e help you today?          |                         | <b>Need help?</b> Our assistant can help you quickly find what you're looking for. |
|                                                                                                    |                            |                         |                                                                                    |
| <ul> <li>COVID-19</li> <li>Covid Covid Cov</li></ul> | ncern 🗘 New health concern | Contact member services | Access pharmacy services                                                           |
| <ul> <li>COVID-19</li> <li>Ongoing health co</li> <li>Show all care options</li> </ul> Care reminders Endoscopy Due: June 26, 2021 Status: Overdue                                                                                                    | New health concern         | Contact member services | Access pharmacy services                                                           |

## 5. To start your Health Assessment, choose the link labeled "Complete health profile".

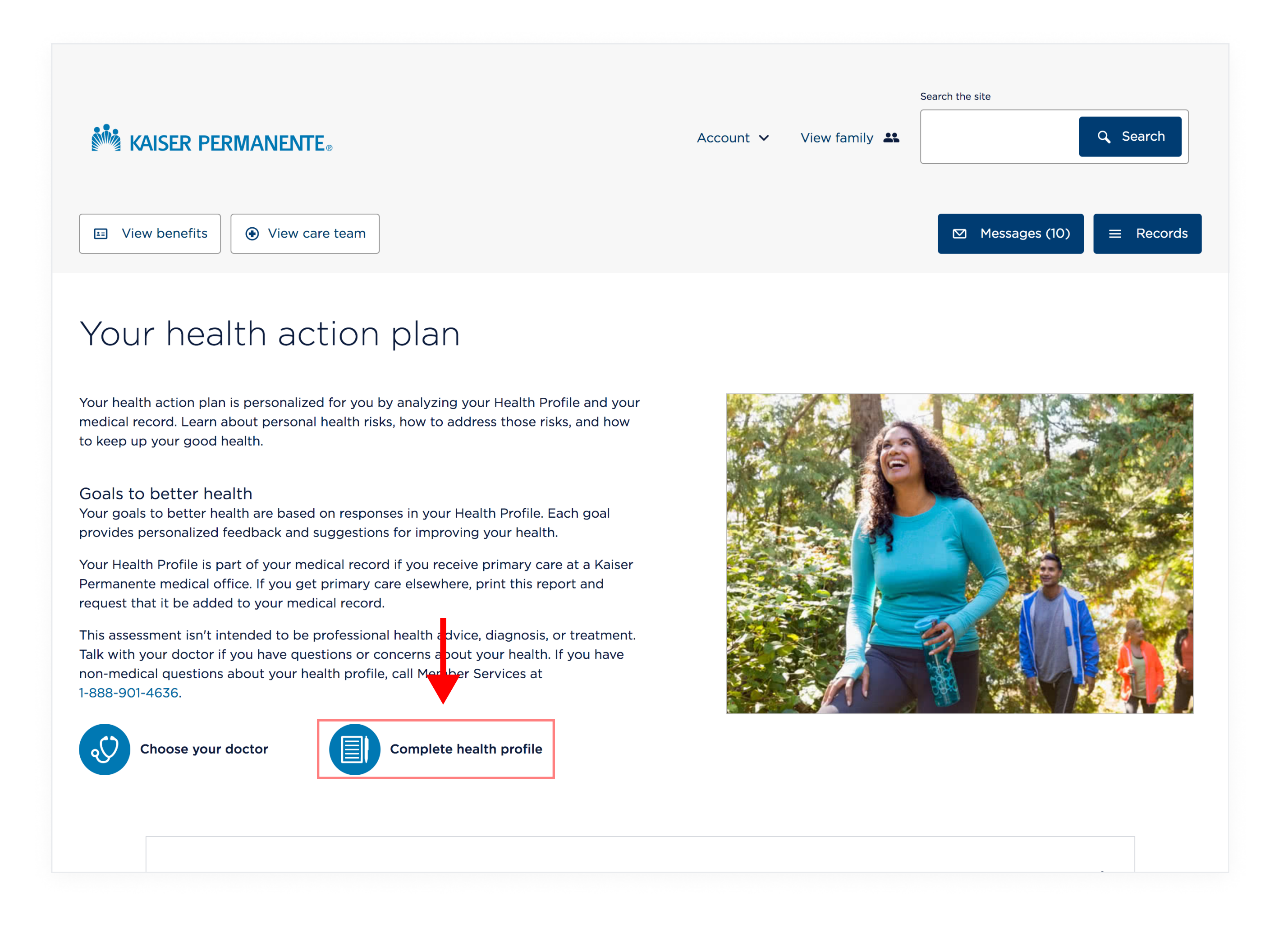

## 6. Read and accept the Health Profile Disclosure.

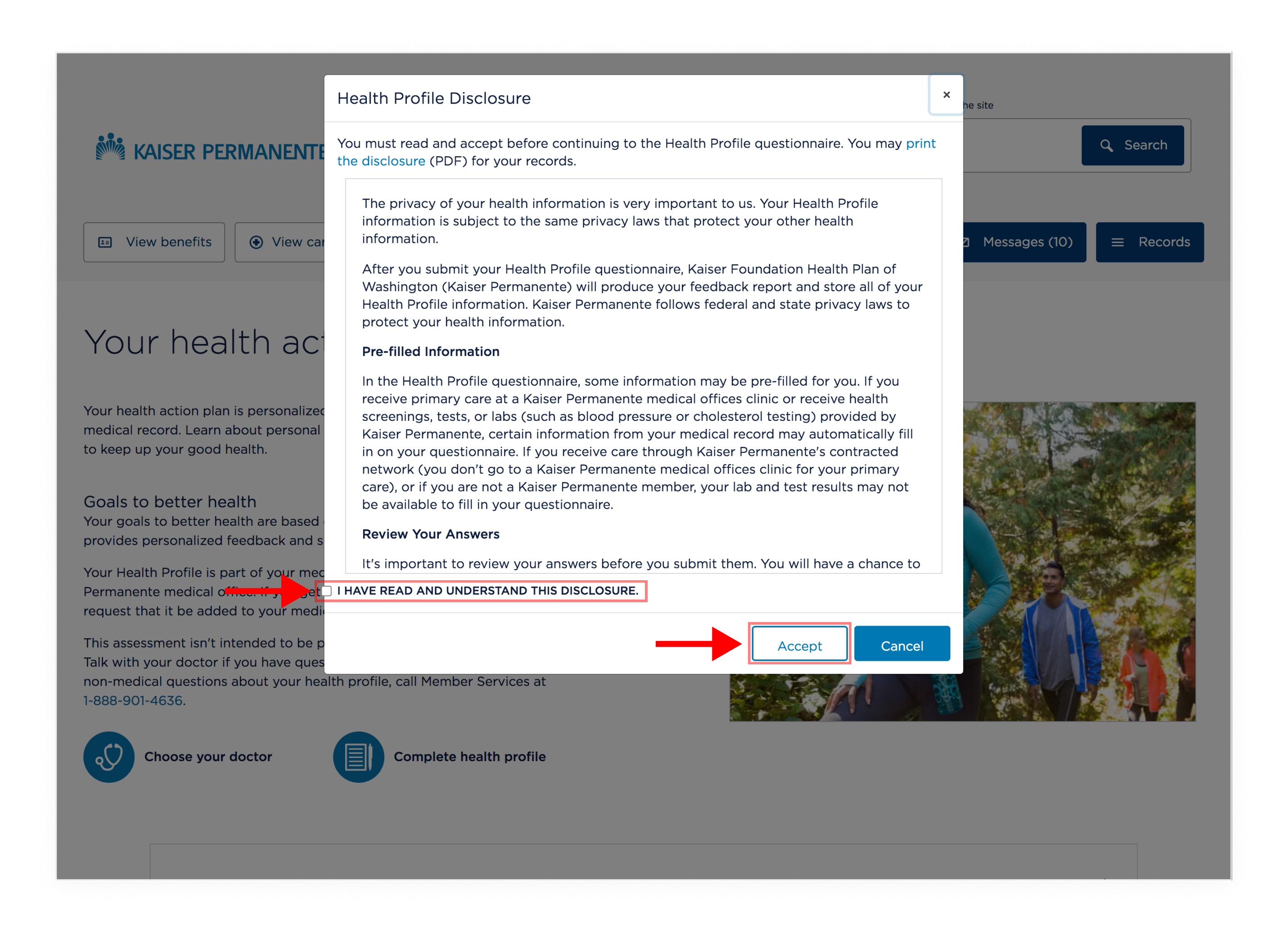

### 7. Start your Health Assessment by selecting the button "Start Health Profile"

## KAISER PERMANENTE®

### Account -

# Health Profile

The Health Profile is an assessment to help you take better control of your health. After you submit the questionnaire, you'll immediately receive a personal report with ways to improve your health and lower your risk of certain diseases and conditions.

Your profile report is a guide for you to use. It isn't intended to be professional medical advice, diagnosis, or treatment. If you receive your primary care at a Kaiser Permanente medical office, the profile becomes part of your medical record. If you have immediate health concerns, please contact your primary care provider.

#### Start a new questionnaire

Is this your first time here, or you haven't completed a questionnaire in the last 6 months start a new questionnaire here.

Start Health Profile

#### Complete an existing questionnaire

Have you started a questionnaire recently and not completed or submitted your responses (within 2 weeks).

**Continue Health Profile** 

#### Recommendations

These recommendations are based on the last questionnaire you completed. For more details see your Health Profile Summary

• We're sorry, we can't complete your request at this time. Please try again later. Thank you for your patience!

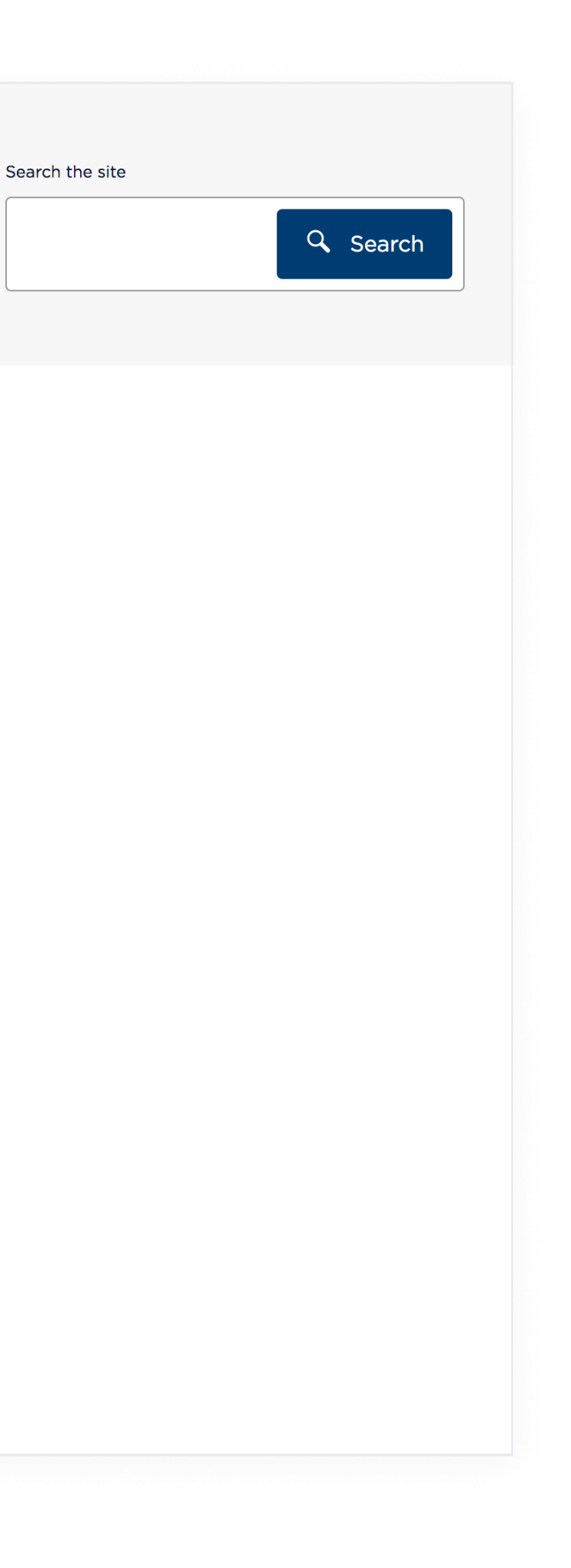